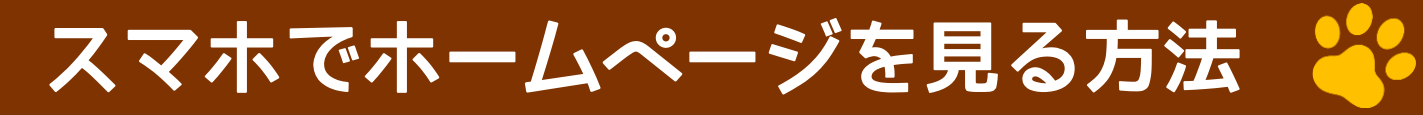

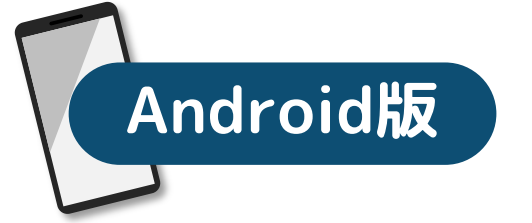

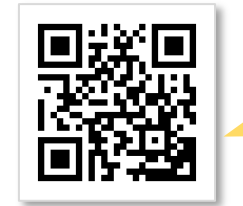

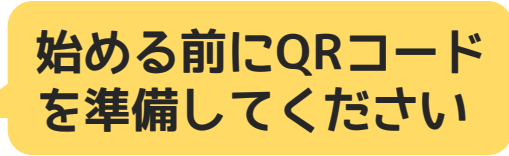

@mikesan blog

## 1 スマホのカメラ(アプリ)を起動します

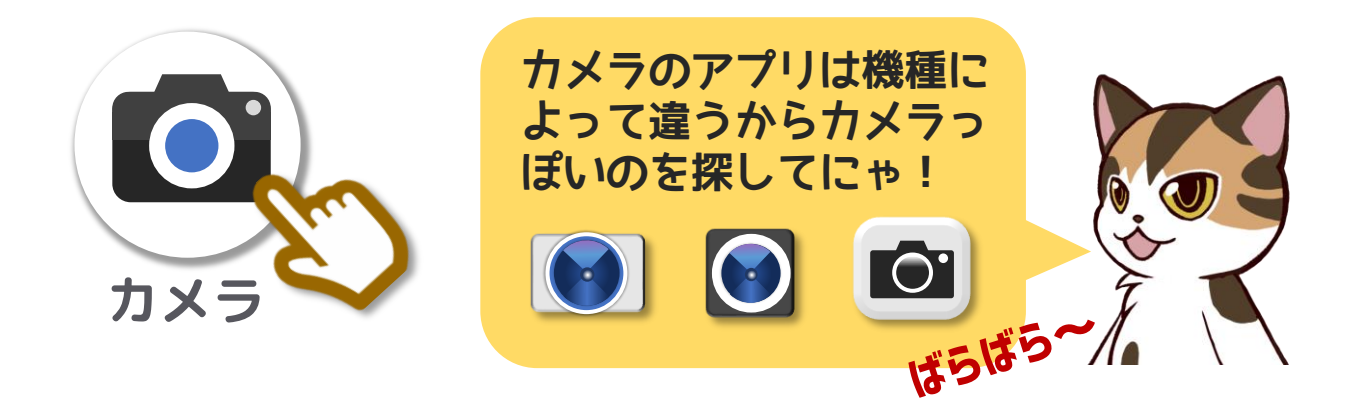

## 2 スマホカメラでQRコードを映します

①QRコードが画面に全部収まる ようにスマホを上下に動かし ましょう

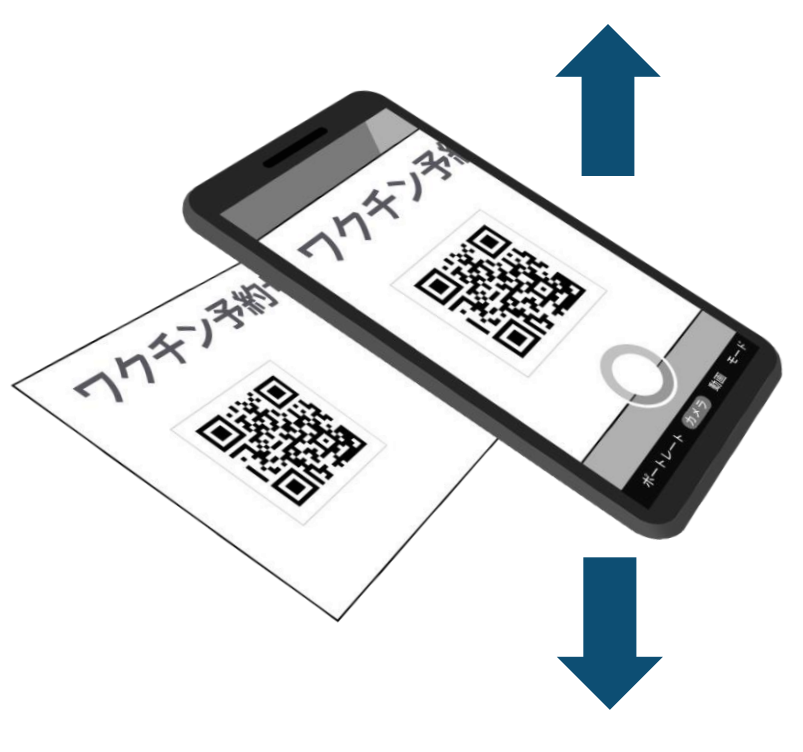

②画面に<mark>英文字</mark>が出て きたらそれを押して ください

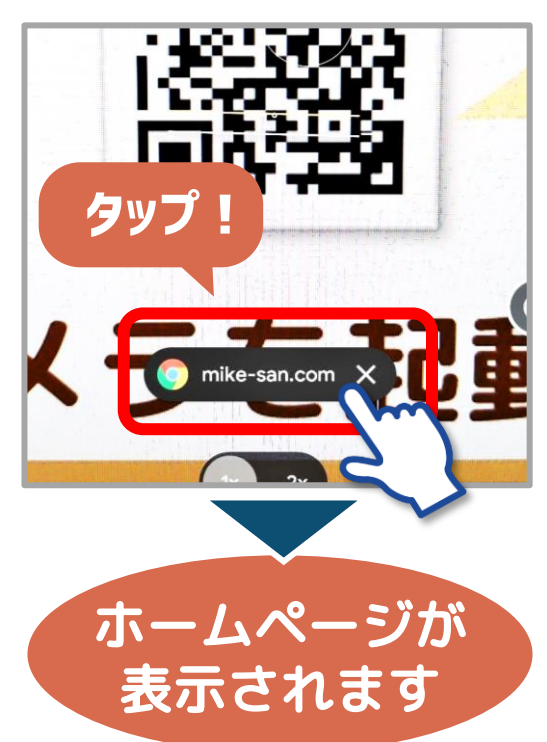

## カメラでQRコードが読み取れない場合

@mikesan\_blog

## 解決策1:カメラのGoogleレンズ機能を使う

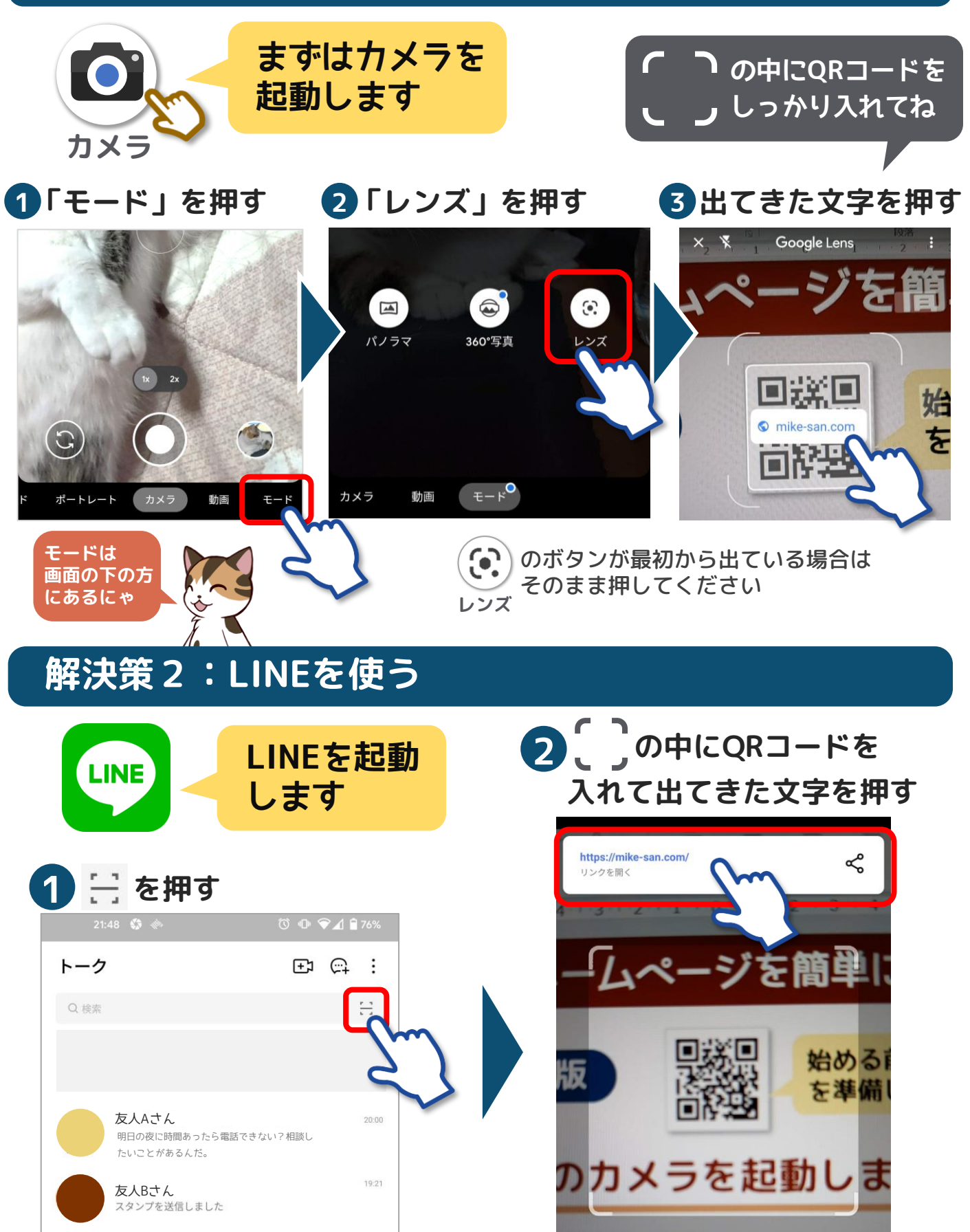